# **HIP EXPRESS** Technische handleiding

Versie 1.0 Datum 7 maart 2011

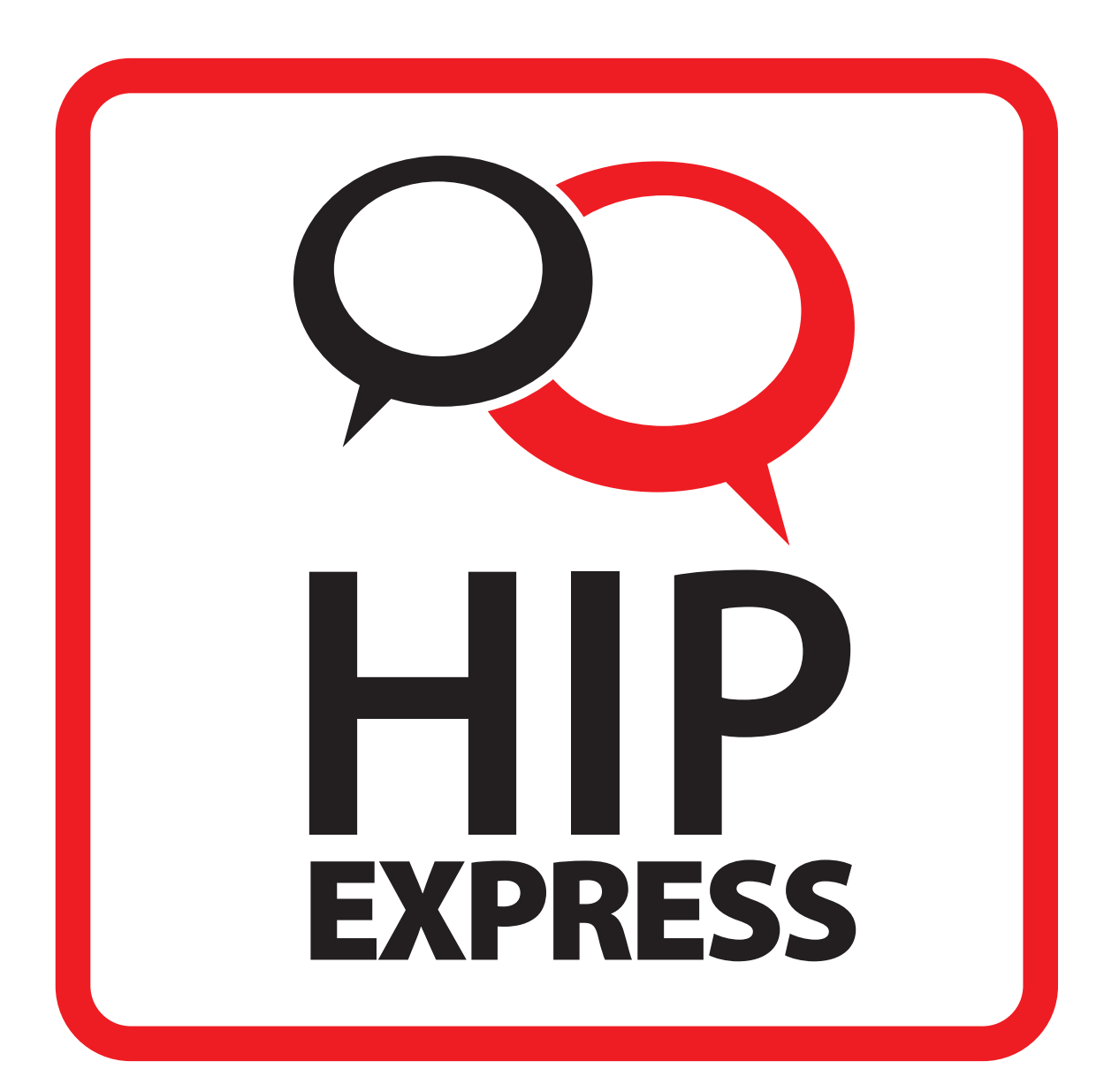

## Inhoudsopgave

| 1. Instellingen randapparatuur | 3  |
|--------------------------------|----|
| Codecs                         | 3  |
| 2. Geteste randapparatuur      | 4  |
| 2.1 Modems                     | 4  |
| 2.1.1 Thomson TG789vn          | 4  |
| 2.1.2 FRITZ!Box Fon 5124       | 7  |
| 2.2 ATA's                      |    |
| 2.2.1 Patton M-ATA-1           |    |
| 2.2.2 Linksys SPA-2102         |    |
| 3. IP-toestellen               | 15 |
| 3.1 Tiptel IP 28xs             |    |
| 3.2 Tiptel IP 280              |    |

## **1. INSTELLINGEN RANDAPPARATUUR**

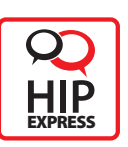

leder modem, ATA of IP-telefoon heeft zijn eigen configuratieopties en mogelijkheden. In deze handleiding komen de meest voorkomende veldnamen aan bod, mét de bijbehorende instellingen. Daarna volgen een aantal voorbeelden van apparatuur die zijn getest voor gebruik met HIP Express.

| Begrip                                                              | Omschrijving/ Instelling                                                                                                    |
|---------------------------------------------------------------------|----------------------------------------------------------------------------------------------------|
| Gebruikersnaam / UserID / Phone<br>number / User name               | registreer hier de gebruikersnaam van uw VolP-account .<br>Bijvoorbeeld <b>U</b> 123456.                                                                                                    |
| Autorisatie gebruikersnaam / Auth ID /<br>User Name / Register Name | de autorisatie gebruikersnaam van uw VoIP-account. Bijvoorbeeld <b>UA</b> 123456.                                                                                                    |
| SIP URI                                                             | Vul hier het volledige URI in voor uw account. Afhankelijk van de fabrikant van het<br>modem moet voor het SIP URI één van de volgende twee mogelijkheden worden<br>ingevuld:<br>[Gebruikersnaam]@express.hip-service.nl, bijvoorbeeld U123456@express.hip-<br>service.nl (deze is het meest voorkomend)<br>[Autorisatie gebruikersnaam] @express.hip-service.nl, bijvoorbeeld UA123456@<br>express.hip-service.nl. |
| Wachtwoord                                                          | geef het wachtwoord op van uw VoIP-account.                                                                                                    |
| Schermnaam                                                          | geef uw naam op. Deze wordt zichtbaar in het scherm van de telefoon van de mensen die u belt.                                                                                                    |
| Afgekort nummer                                                     | dit is een intern nummer om de telefoons te bellen, die met dit VoIP-account zijn<br>verbonden. Gebruik hiervoor het volledige 10-cijferige telefoonnummer.                                                                                                    |
| Poort                                                               | Heeft uw apparaat meerdere analoge telefoonpoorten? Soms kunt u dan alle<br>poorten gebruiken voor één nummer/account. Selecteer Poort 'Alle', als u hetzelfde<br>VoIP-account wilt gebruiken voor alle poorten.                                                                                                    |
| Outbound proxy / SIP Registration<br>Server Address                 | 89.146.63.19                                                                                                    |
| SIP Domain / Proxy server                                           | express.hip-service.nl                                                                                                    |

#### Codecs

HIP Express ondersteunt de volgende codecs voor Voice over IP:

1 G722

- 2 G711 aLaw
- 3 G729a

De G711 codec wordt ondersteund door mobiele telefoons.

Het belangrijk dat de gebruikte apparatuur ten minste de G711 aLaw en G729a codec ondersteunt.

## **2. GETESTE RANDAPPARATUUR**

De volgende modems, ATA's en IP-telefoons zijn getest en goedgekeurd in combinatie met HIP Express.

### 2.1 Modems

HIP Express werkt met vrijwel alle modems met één of meer analoge telefoonuitgangen. Voor HIP Express zijn er twee modellen getest, en goedgekeurd:

#### 2.1.1 Thomson TG789vn

Dit is een VDSL-router met een VoIP-poort. Softwareversie: 8.3.H.

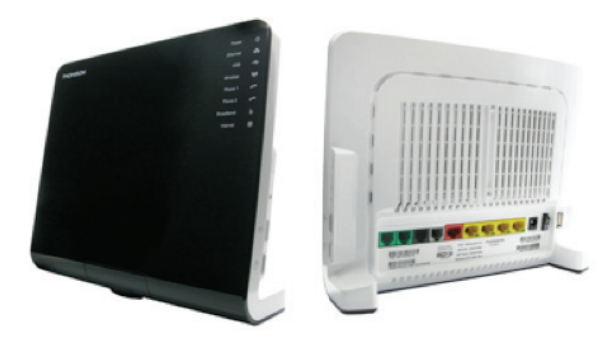

#### Stap 1

Login op de web portal Kies de optie configureren Vink Telefonie inschakelen aan

| <u>Home</u> > <u>To</u> | <pre>&gt; </pre> | <u>Telefonie</u>     |        |                            | <u>Overzi</u>     | <u>cht   D</u> | etails | Configure | ren   <u>Deskundig</u> | configurer  |
|-------------------------|------------------|----------------------|--------|----------------------------|-------------------|----------------|--------|-----------|------------------------|-------------|
|                         | elefo            | nie<br>viceconfigura | atie   |                            |                   |                |        |           |                        |             |
|                         | Tele             | fonie inschakele     | n:     | V                          | ī                 |                |        |           |                        |             |
|                         |                  |                      |        |                            |                   |                |        |           | Toepassen              | Annuleren   |
|                         | • <u>Tel</u>     | efoonnumme           | rs     |                            |                   |                |        |           |                        |             |
|                         | Ge               | bruikersnaam         | URI    | Naam van<br>het<br>display | Verkort<br>nummer | Poort          | Status | Geregist  | reerd                  |             |
|                         | UA               | 98765                | U98765 | 0854899004                 |                   | Tel. 1         | V      | V         | <u>Bewerken</u>        | Verwijderer |
|                         |                  |                      |        |                            |                   |                |        |           |                        | Toevoegen   |

#### Kies de optie configureren

| H | ome > <u>Toolbo</u> | <u>ox</u> > <u>Telefonie</u> | <u>Overzicht   Details   Configureren   Deskundig configureren</u> |
|---|---------------------|------------------------------|--------------------------------------------------------------------|
|   |                     | Identiteit telefoon          |                                                                    |
|   | C Re-               | • Identiteit telefonie       | 0                                                                  |
|   |                     | SIP URI:                     | U98765                                                             |
|   |                     | Gebruikersnaam:              | UA98765 2                                                          |
|   |                     | Wachtwoord:                  | ••••••                                                             |
|   |                     | Wachtwoord bevestigen:       | •••••                                                              |
|   |                     | Naam van het display:        | 0854899004 5                                                       |
|   |                     | Verkort nummer:              |                                                                    |
|   |                     | Poort:                       | Tel. 1                                                             |
| • |                     |                              | Toepassen Annuleren                                                |

#### Vul dit in:

| SIP URI :              | gebruikersnaam, bijvoorbeeld U98765                              |
|------------------------|------------------------------------------------------------------|
| Gebruikersnaam:        | Autorisatie gebruikersnaam, bijvoorbeeld UA98765                 |
| Wachtwoord:            | wachtwoord                                                       |
| Wachtwoord bevestigen: | wachtwoord                                                       |
| Naam van het display : | Telefoonnummer                                                   |
| Poort:                 | Kies hier de poort waar de analoge telefoon op wordt aangesloten |

| 1. SIP URI               | gebruikersnaam, bijvoorbeeld UA98765                             |
|--------------------------|------------------------------------------------------------------|
| 2. Gebruikersnaam        | Autorisatie gebruikersnaam                                       |
| 3. Wachtwoord            | wachtwoord                                                       |
| 4. Wachtwoord bevestigen | wachtwoord                                                       |
| 5. Naam van de display   | Telefoonnummer                                                   |
| 6. Poort                 | Kies hier de poort waar de analoge telefoon op wordt aangesloten |

Sla de configuratie op met de knop 'Toepassen'.

#### Kies de optie deskundig configureren.

<u>Home > Toolbox > Telefonie</u> Overzicht | Details | Configureren | Deskundig configureren Telefonie Serviceconfiguratie express.hip-service.nl Registrar: 5060 Registrar Port: express.hip-service.nl Proxy: 5060 Proxy Port: 89.146.63.19 Secondary Proxy: 5060 Secondary Proxy Port: 3600 Expire Time: Toepassen Annuleren

| Registrar:        | express.hip-service.nl |
|-------------------|------------------------|
| Proxy:            | express.hip-service.nl |
| Secondary Proxy : | 89.146.63.19           |

Sla de configuratie op met de knop 'Toepassen'.

Als alle gegevens goed zijn ingevuld dan zal het modem zich registeren op het VoIP-platform.

#### Stap 4

Bij de optie 'Details' is te zien of de registratie succesvol is.

| <u>Home</u> > <u>Toolb</u> | ox > <u>Tele</u> | <u>efonie</u>                                             | <u>c</u>           | )verzicht   Det         | ails   <u>Confiq</u> | ureren | <u>Desku</u> | ındiq confiqurer |
|----------------------------|------------------|-----------------------------------------------------------|--------------------|-------------------------|----------------------|--------|--------------|------------------|
|                            | Tele             | efonie                                                    |                    |                         |                      |        |              |                  |
|                            | •                | Serviceconfigura<br>Telefonie inschakele<br>Telefoonnumme | atie<br>:n:<br>:rs | Ja                      |                      |        |              |                  |
|                            |                  | Gebruikersnaam                                            | URI                | Naam van<br>het display | Verkort<br>nummer    | Poort  | Status       | Geregistreerd    |
|                            |                  | UA98765                                                   | U98765             | 0854899004              |                      | Tel. 1 | V            | V                |

#### 2.1.2 FRITZ!Box Fon 5124

Firmware version 57.04.47

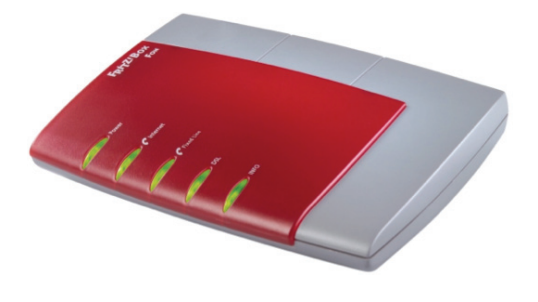

#### Stap 1

Login op de webportal

| Overview                          |                      | Interne              | et Telephony     |             |            |
|-----------------------------------|----------------------|----------------------|------------------|-------------|------------|
| Internet                          | Internet Numbers     | Advanced Settings    | s Voice Tra      | ansmission  |            |
| Telephony                         |                      | 3                    |                  |             |            |
| Call List                         | Here you can add new | Internet numbers and | d edit account i | nformation. |            |
| Internet Telephony                | Enabled Internet nu  | mber Pr              | ovider           | Selec       | tion       |
| <ul> <li>Extensions</li> </ul>    |                      | No Internet num      | nber has been e  | ntered.     |            |
| <ul> <li>Dialing Rules</li> </ul> |                      |                      |                  | New Inter   | net Number |
| Telephone Book                    |                      |                      |                  |             |            |
| Call Diversion                    |                      |                      | Apply            | Cancel      | Help       |
| Call Blocking                     |                      |                      |                  |             |            |
| + Alarm                           |                      |                      |                  |             |            |
| Regional Options                  |                      |                      |                  |             |            |
| USB Devices                       |                      |                      |                  |             |            |
| System                            |                      |                      |                  |             |            |
| Programs                          |                      |                      |                  |             |            |
| Help                              |                      |                      |                  |             |            |

Kies de optie 'Settings, Telephony, Internet Telephony' Klik op 'New Internet number'

| Foltz!                            | FRITZ/BOX                                                                        | ×                                         |
|-----------------------------------|----------------------------------------------------------------------------------|-------------------------------------------|
|                                   |                                                                                  |                                           |
| Noniew.                           | [ ]                                                                              | Number                                    |
| V Overview                        |                                                                                  | Number                                    |
| • Internet                        | Enter here the account information you receive                                   | ed from your Internet telephony provider. |
| ▼ Lelephony                       | ✓ Use Internet number                                                            |                                           |
| Call List                         | Internet number                                                                  |                                           |
| Internet Telephony                |                                                                                  |                                           |
| <ul> <li>Extensions</li> </ul>    | Account information supplied by your Internet                                    | telephony provider:                       |
| <ul> <li>Dialing Rules</li> </ul> | User name UA98765                                                                | (2)                                       |
| Telephone Book                    | Password ••••                                                                    | 3                                         |
| Call Diversion                    | Password confirmation                                                            | (4)                                       |
| Call Blocking                     | Registrar express.h                                                              | nip-service.nl (5)                        |
| ♦ Alarm                           | Proxy server 89.146.63                                                           | 19 6                                      |
| Regional Options                  | Provider is NAT-aware                                                            |                                           |
| USB Devices                       | ☑ Use Internet number for registration                                           | 7                                         |
| System                            |                                                                                  |                                           |
| Programs                          | DTMF transmission Automatio                                                      | c (SUBSCRIBE, INFO, RTP or Inband)        |
| Help                              | Enter your area code                                                             |                                           |
|                                   | Area code                                                                        |                                           |
| Configuration Wizard              | Adapt telephone number format                                                    |                                           |
| ,                                 | Precede the number dialed                                                        |                                           |
|                                   | with these prefix numerals                                                       |                                           |
|                                   | VoIP provider with North American Nu<br>(international prefix 011 instead of 00) | umber Plan (NANP)<br>)                    |
|                                   | Apr                                                                              | ply Cancel Help                           |
|                                   |                                                                                  |                                           |

#### Vul dit in:

| 1. Internet number                      | gebruikersnaam, bijvoorbeeld UA98765             |
|-----------------------------------------|--------------------------------------------------|
| 2. Username                             | Autorisatie gebruikersnaam, bijvoorbeeld UA98765 |
| 3. Password                             | Wachtwoord                                       |
| 4. Password confirmation                | Wachtwoord                                       |
| 5. Use internet number for registration | Aanvinken                                        |
| 6. Proxy Server                         | 89.146.63.19                                     |

Sla de configuratie op met de knop 'Apply'.

Als alle gegevens goed zijn ingevuld dan zal het modem zich registeren op het VolP-platform.

Op de overview pagina is te zien of het VoIP-account succesvol geregistreerd is.

| verview             |                        | Sv                                     | stem                                    |
|---------------------|------------------------|----------------------------------------|-----------------------------------------|
| Call List           | EDITZ                  | IBox Eon 6124 Appoy                    | A Eirmware version 57.04.47             |
| Telephone Book      | The medifications to v | 200X FOIT 5124 Annex                   | A, Thiniwale version 57.04.47           |
| Child Protection    | More information.      | our FRITZIDOX are not                  | supported by the manufacturer.          |
| Online Meter        |                        | Ports a                                | and Lines                               |
| Event Log           |                        |                                        | -                                       |
| USB Devices         | OSL DSL                | 4486/1023 kbit/s                       | LAN 1                                   |
| Network Devices     | USB devices            | -                                      | CLAN 2                                  |
| ettings             |                        |                                        | LAN 4                                   |
|                     |                        | Internet ar                            | nd Telephony                            |
| onfiguration Wizard | lnternet               | connected since 0<br>IP address 213.24 | hours 42 minutes 26 seconds<br>7.110.24 |
|                     | Internet number        | U98765                                 | Registered                              |
|                     |                        |                                        | Pofrash Holp                            |

### 2.2 ATA's

Deze ATA's (Analog Telephony Adapter) zijn getest en goedgekeurd in combinatie met HIP Express:

- Patton M-ATA-1
- Linksys SPA-2102

2.2.1 Patton M-ATA-1

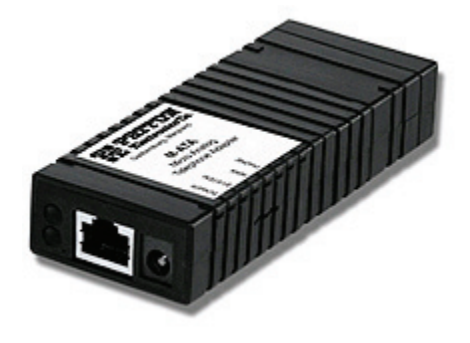

Dit is de adapter voor het aansluiten van een enkel analoog toestel.

#### Stap 1

Configuratie:

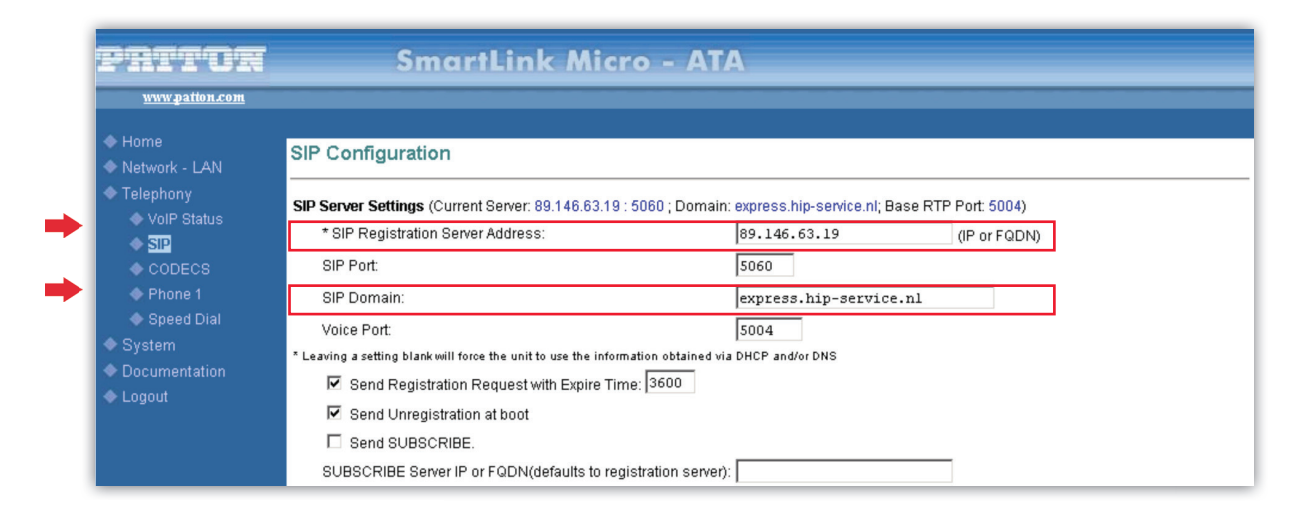

Vul dit in:SIP Registration Server Address:89.146.63.19SIP Domain:express.hip-service.nl

| Pritor                                                          | SmartLink Micro - ATA                |                     |                           |            |  |  |  |
|-----------------------------------------------------------------|--------------------------------------|---------------------|---------------------------|------------|--|--|--|
| www.patton.com                                                  |                                      |                     |                           |            |  |  |  |
| ♦ Home<br>♦ Network - LAN                                       | User Information                     |                     |                           |            |  |  |  |
| <ul> <li>Telephony</li> <li>VoIP Status</li> </ul>              | Phone Number<br>User Name            | U123456<br>UA123456 | CallerID Name<br>Password | •••••      |  |  |  |
| ♦ SIP<br>♦ CODECS                                               | Port                                 | 5060                | SIP Registration status F | Registered |  |  |  |
| <ul> <li>Phone 1</li> <li>Speed Dial</li> <li>System</li> </ul> | Voice Mail Setting Voice Mail Number |                     |                           |            |  |  |  |
| <ul> <li>Documentation</li> <li>Logout</li> </ul>               | Supplementary                        | Services Activa     | tion                      |            |  |  |  |
|                                                                 | Service                              | Enable?             | Service                   | Enable?    |  |  |  |
|                                                                 | Call Forward All                     |                     | Conditional Call Forward  |            |  |  |  |
|                                                                 | Three Way Calling                    | No V                | Call Waiting              | No V       |  |  |  |
|                                                                 | Incoming Call Block                  | No 💌                | -<br>Block Anonymous Call | No 💌       |  |  |  |
|                                                                 | Distinctive Ring                     | No 💌                | Caller ID                 | Yes 💌      |  |  |  |
|                                                                 | Call Transfer                        | Yes 💌               | Call Return               | Yes 💌      |  |  |  |
|                                                                 | IP Dialing                           | Yes 💌               | Do Not Disturb            | No 💌       |  |  |  |
|                                                                 | Speed Dialing                        | No 💌                | Self Caller ID Block      | No 💌       |  |  |  |
|                                                                 | Message Waiting India                | ator Yes 💌          | Outgoing Call Block       | No 💌       |  |  |  |

#### Vul dit in:

Phone Number: User Name: CallerID Name: Password: gebruikersnaam, bijvoorbeeld U123456 autorisatie gebruikersnaam, bijvoorbeeld UA123456 zelf te bepalen wachtwoord

#### 2.2.2 Linksys SPA-2102

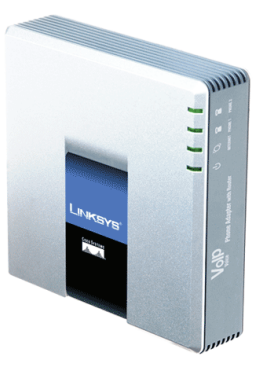

Dit is een ATA met twee analoge telefoonpoorten en een extra netwerkaansluiting. Getest met Firmware: 5.2.10

#### Stap 1

Configuratie:

| A Divi | INKS<br>ision of Cisco S | BYS <sup>®</sup><br>Systems, Inc. | Linksys Phone Adapter Configuration |
|--------|--------------------------|-----------------------------------|-------------------------------------|
| Ro     | uter                     | Voice                             |                                     |
| Status | Wan Setup                |                                   | Admin Login basic   advanced        |
|        |                          |                                   |                                     |

Kies rechts bovenin voor 'Admin Login'. Klik daarna op 'advanced'.

#### Resultaat:

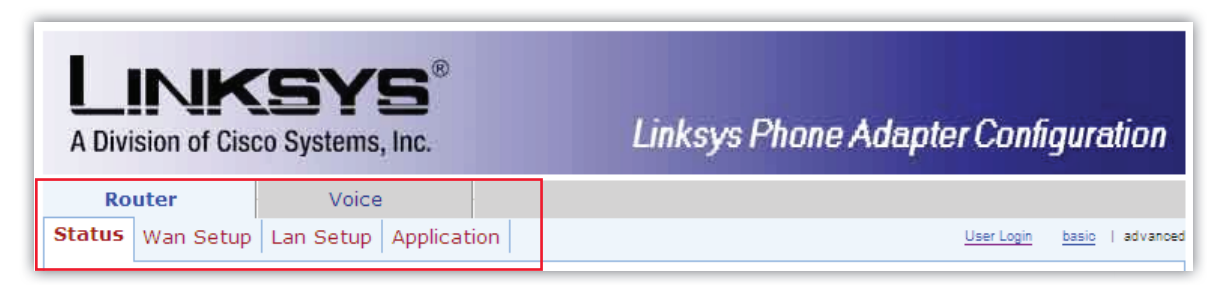

Stel onder Router » Wan Setup een NTP-server in:

| Router                 | Voi       | ce           |   |                       |                   |       |       |
|------------------------|-----------|--------------|---|-----------------------|-------------------|-------|-------|
| Status Wan Setup       | Lan Setup | Application  | 1 |                       | <u>User Login</u> | basic | advar |
|                        |           |              |   |                       |                   |       |       |
| Internet Connection S  | ettings   |              | _ |                       |                   |       |       |
| Connection Type:       | D         | HCP          | - |                       |                   |       |       |
| Static IP Settings     |           |              |   |                       |                   |       |       |
| Static IP:             |           |              |   | NetMask:              |                   |       |       |
| Gateway:               |           |              |   |                       |                   |       |       |
| PPPoE Settings         |           |              |   |                       |                   |       |       |
| PPPOE Login Name:      |           |              |   | PPPOE Login Password: |                   |       |       |
| PPPOE Service Name:    |           |              |   |                       |                   |       |       |
| Optional Settings      |           |              |   |                       |                   |       |       |
| HostName:              |           |              |   | Domain:               |                   |       |       |
| Primary DNS:           |           |              |   | Secondary DNS:        |                   |       |       |
| DNS Server Order:      | M         | anual        | • | DNS Query Mode:       | Parallel 💌        |       |       |
| Primary NTP Server:    | 0.        | pool.ntp.org |   | Secondary NTP Server: |                   |       |       |
| DHCP IP Revalidate Tim | er: 0     | Minutes      | s |                       |                   |       |       |

#### Vul dit in:

Primary NTP-server: 0.pool.ntp.org

#### Stap 3

Zet onder Voice » Regional de 'Time Zone' goed.

|--|

| Set Local Date (mm/dd):      |                      | Set Local Time (HH/mm):    |                          |
|------------------------------|----------------------|----------------------------|--------------------------|
| Time Zone:                   | GMT+01:00 -          | FXS Port Impedance:        | 600 💌                    |
| Daylight Saving Time Rule:   | start=4/1/7;end=10/- | 1/7;save=1                 |                          |
| Daylight Saving Time Enable: | yes 💌                | FXS Port Input Gain:       | -3                       |
| FXS Port Output Gain:        | -3                   | DTMF Playback Level:       | -16                      |
| DTMF Playback Length:        | .1                   | Detect ABCD:               | yes 💌                    |
| Playback ABCD:               | yes 💌                | Caller ID Method:          | Bellcore(N.Amer,China) 💌 |
| Caller ID FSK Standard:      | bell 202 💌           | Feature Invocation Method: | Default 💌                |
| More Echo Suppression:       | no 🔻                 |                            |                          |

Vul vervolgens onder Voice » Line 1 de gegevens in voor de SIP-registratie.

| Proxy and Registration |                        |                            |            |
|------------------------|------------------------|----------------------------|------------|
| Proxy:                 | express.hip-service.nl |                            |            |
| Outbound Proxy:        | 89.146.63.19           |                            |            |
| Use Outbound Proxy:    | yes 🔹                  | Use OB Proxy In Dialog:    | yes 💌      |
| Register:              | yes 💌                  | Make Call Without Reg:     | no 💌       |
| Register Expires:      | 3600                   | Ans Call Without Reg:      | no 💌       |
| Use DNS SRV:           | no 💌                   | DNS SRV Auto Prefix:       | no 💌       |
| Proxy Fallback Intvl:  | 3600                   | Proxy Redundancy Method:   | Normal 💽   |
| Voice Mail Server:     |                        | Mailbox Subscribe Expires: | 2147483647 |
| Subscriber Information |                        |                            |            |
| Display Name:          | Naam Beller            | User ID:                   | U123456    |
| Password:              | 123456                 | Use Auth ID:               | yes 💌      |
| Auth ID:               | UA123456               |                            |            |

Vul dit in:

| Proxy and Registration |                                                   |
|------------------------|---------------------------------------------------|
| Proxy:                 | express.hip-service.nl                            |
| Outbound Proxy:        | 89.146.63.19                                      |
| Use Outbound Proxy:    | yes                                               |
|                        |                                                   |
| Subscriber Information |                                                   |
| Display Name:          | zelf te bepalen                                   |
| User ID:               | gebruikersnaam, bijvoorbeeld U123456              |
| Password:              | wachtwoord                                        |
| Use Auth ID:           | yes                                               |
| Auth ID:               | autorisatie gebruikersnaam, bijvoorbeeld UA123456 |
|                        |                                                   |

## **3. IP-TOESTELLEN**

De volgende IP-toestellen zijn getest en goedgekeurd in combinatie met HIP Express:

- Tiptel IP 28xs
- Tiptel IP 280

## 3.1 Tiptel IP 28xs

Let op! Dit is een toestel zonder display, dus er is geen nummerweergave mogelijk.

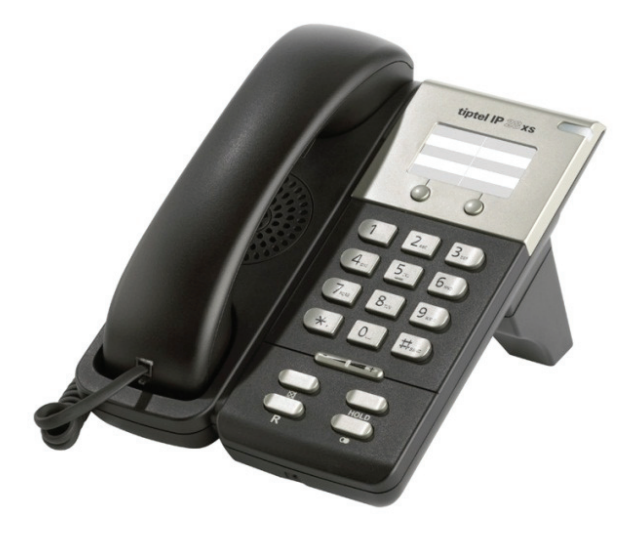

#### Configuratie:

| SI        | tatus Account                | Network        | Phone        | Contacts | Upgrade              | Sec                    |
|-----------|------------------------------|----------------|--------------|----------|----------------------|------------------------|
|           |                              |                |              |          |                      |                        |
| Account   |                              | Account 1      | •            |          |                      |                        |
| Basic     |                              |                |              |          | Display<br>SID ser   | y Name                 |
| Dusic //  |                              |                |              |          | which y              | will be us             |
|           | Register Status              | Unknown        |              |          | uspiay.              |                        |
|           | Account Active               | On             | Off          |          | SIP ser              | vice sub               |
|           | Label                        | 0854899000     | 0            | ).       | used fo              | or authe               |
|           | Display Name                 | Bart Derks     | 0            | )        | User N               | ame                    |
|           | Register Name                | UA123456       | 0            | )        | VoIP se              | ervice pr              |
|           | User Name                    | U123456        | 0            | )        | NAT T                | raversa                |
|           | Password                     | •••••          | 0            | 1        | Defines<br>be activ  | s the ST               |
|           | SIP Server                   | express.hip-se | rvice.nl Por | t 5060 🕜 | Descu                | Denvio                 |
|           | Enable Outbound Proxy Server | Enabled        | • 0          |          | A speci              | ial param              |
|           | Outbound Proxy Server        | 89.146.63.19   | Por          | t 5060 🕜 | Nortel :<br>Nortel : | server. 1<br>server, f |
|           | Transport                    | UDP            | - ?          | 0        | should com.no        | be:<br>orteinet        |
|           | Backup Outbound Proxy Server |                | Por          | t 5060 🕜 | Codes                |                        |
|           | NAT Traversal                | Disabled       | • 0          |          | Choose               | the co                 |
|           | STUN Server                  |                | Por          | t 3478 🕜 | to use.              |                        |
|           | Voice Mail                   |                | 0            | )        | Advan<br>The Ac      | iced<br>tvanced        |
|           | Proxy Require                |                |              | 0        | adminis              | strator.               |
|           | Anonymous Call               | Off            | • 0          |          |                      |                        |
|           | On Code                      |                | 0            | 1        |                      |                        |
|           | Off Code                     |                | 2            | 1        |                      |                        |
|           | Anonymous Call Rejection     | Off            | • 0          |          |                      |                        |
|           | On Code                      |                | 2            | 1        |                      |                        |
|           | Off Code                     |                | 2            | 1        |                      |                        |
|           | Missed call log              | Enabled        | - 0          |          |                      |                        |
|           | Auto Answer                  | Disabled       | - 0          |          |                      |                        |
|           | Ring Type                    | common         | • 0          |          |                      |                        |
| Codecs >> | 0                            |                |              |          |                      |                        |
|           |                              |                |              |          |                      |                        |

| Vul dit in:                   |                                                   |
|-------------------------------|---------------------------------------------------|
| Account Active:               | on                                                |
| Display Name:                 | zelf te bepalen                                   |
| Register Name:                | autorisatie gebruikersnaam, bijvoorbeeld UA123456 |
| User Name:                    | gebruikersnaam, bijvoorbeeld U123456              |
| Password:                     | wachtwoord                                        |
| SIP Server:                   | express.hip-service.nl                            |
| Enable Outbound Proxy Server: | enabled                                           |
| Outbound Proxy Server:        | 89.146.63.19                                      |

## 3.2 Tiptel IP 280

Dit toestel heeft een display en biedt de mogelijkheid voor twee user-accounts. Eigenlijk is één account voldoende, tenzij u twee verschillende lijnen op het toestel wilt laten binnenkomen. Er bestaat geen Tiptel toestel met display en maar één account.

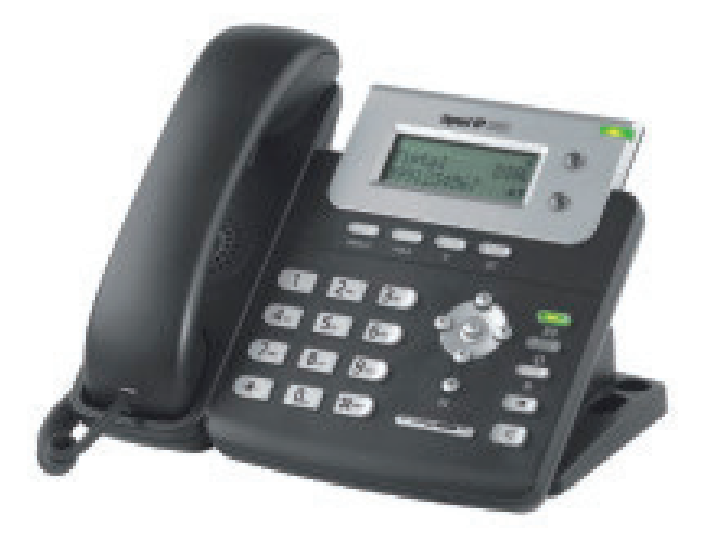

#### Configuratie:

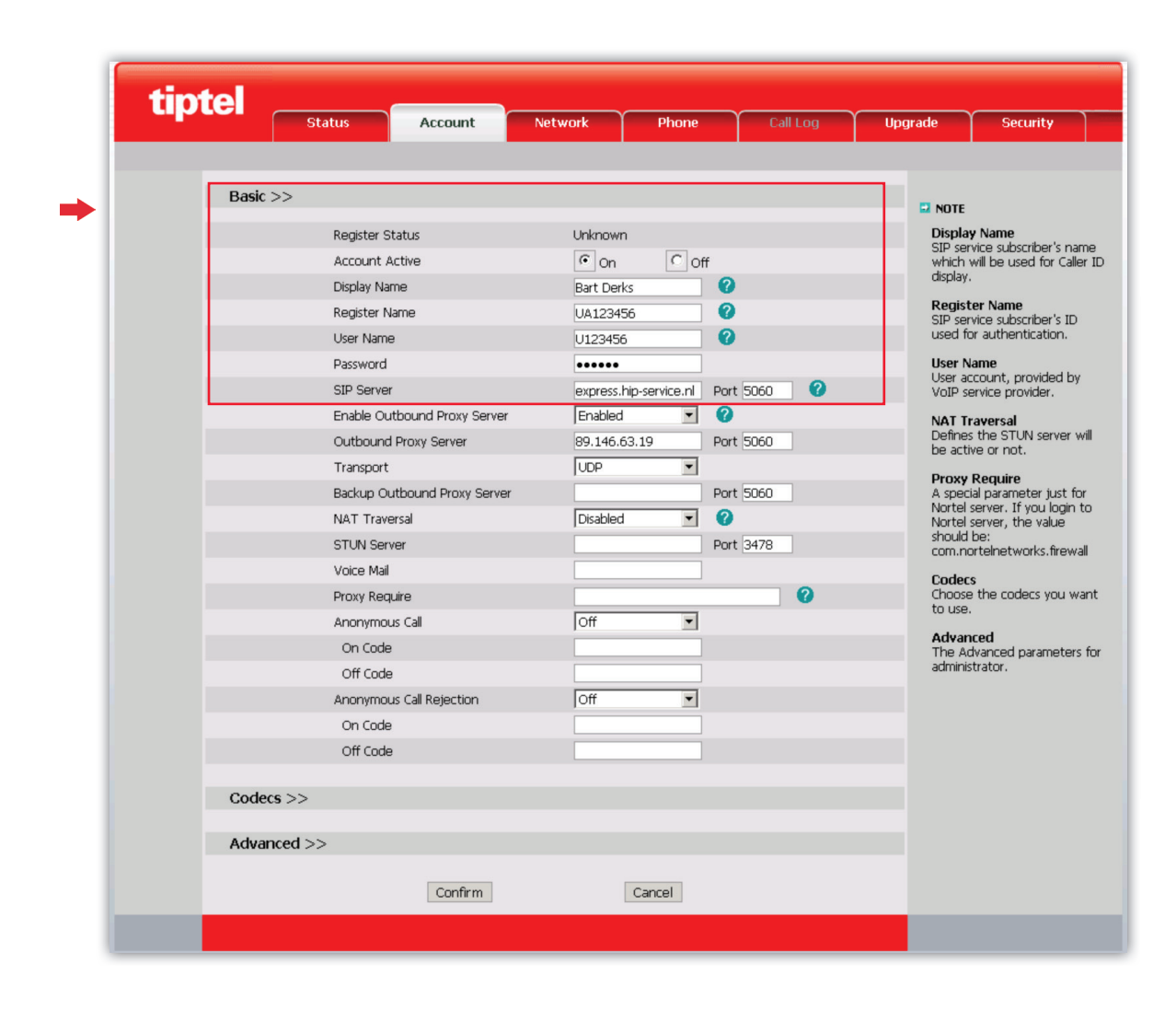

| Vul dit in:                   |                                                                                      |
|-------------------------------|--------------------------------------------------------------------------------------|
| Account Active:               | on                                                                                   |
| Label:                        | telefoonnummer (of een andere naam. Deze waarde wordt op het display van het toestel |
|                               | getoond)                                                                             |
| Display Name:                 | zelf te bepalen                                                                      |
| Register Name:                | autorisatie gebruikersnaam, bijvoorbeeld UA123456                                    |
| User Name:                    | gebruikersnaam, bijvoorbeeld U123456                                                 |
| Password:                     | wachtwoord                                                                           |
| SIP Server:                   | express.hip-service.nl                                                               |
| Enable Outbound Proxy Server: | enabled                                                                              |
| Outbound Proxy Server:        | 89.146.63.19                                                                         |
|                               |                                                                                      |

## 3.3 Panasonic KX-TGP500

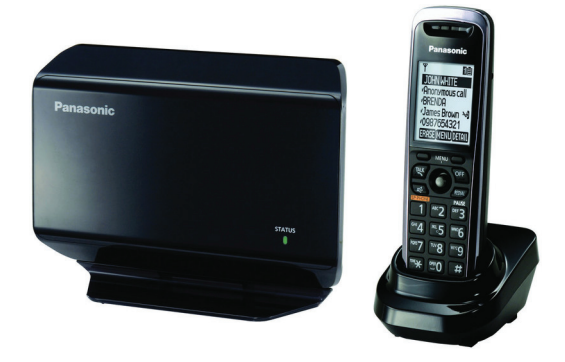

Panasonic DECT telefoon voor draadloos bellen

Firmware versie : 22.10

Zet in de telefoon web functie aan voor het configureren, deze staat altijd uit.

Ga hiervoor naar: 'IP Service' > 'Netwerk instel' > 'Webfunctie '

#### Configuratie: Line-1

|     | KX-TGP500B01   | Status                  | Network        | System   | VolP                  | Telephone    | Maintenance |  |  |
|-----|----------------|-------------------------|----------------|----------|-----------------------|--------------|-------------|--|--|
|     | Web Port Close | SIP Settings [Line 1]   |                |          |                       |              |             |  |  |
| v   | oIP            | Phone Nu                | ımber          |          |                       |              |             |  |  |
| → 🛛 | SIP Settings   | Phone                   | Number         |          | 085489900             | ]            |             |  |  |
|     | - Line 1       | Line ID                 |                |          | 1 198765              |              | 1           |  |  |
|     | - Line 2       |                         |                |          | 1030785               |              |             |  |  |
|     | - Line 3       | SIP Serve               | er             |          |                       |              |             |  |  |
| ➡ ! | - Line 4       | Registr                 | ar Server Ado  | ress     | express.hi            | p-service.nl |             |  |  |
|     | - Line 5       | Registr                 | ar Server Por  | t        | 5060                  | [1-65535]    |             |  |  |
| →   | - Line 7       | Proxv S                 | Server Addres  | s        | express hin-service n |              |             |  |  |
|     | - Line 8       |                         |                | -        |                       |              | '           |  |  |
|     | VoIP Settings  | Proxy Server Port       |                |          | 15060                 | [1-65535]    |             |  |  |
|     | - Line 1       | Presence Server Address |                | dress    |                       |              |             |  |  |
|     | - Line 2       | Presence Server Port    |                | t        | 5060 [1-65535]        |              |             |  |  |
|     | - Line 3       | Outbound                | Proxy Serv     | er       |                       |              |             |  |  |
|     | - Line 5       | Outhound Prove Server   |                | /er      |                       |              |             |  |  |
| ➡   | - Line 6       | Addres                  | S              |          | 89.146.63.            |              |             |  |  |
|     | - Line 7       | Outbou                  | ind Proxy Ser  | /er Port | 5060 [1-65535]        |              |             |  |  |
|     | - Line 8       | SIP Servi               | ce Domain      |          |                       |              |             |  |  |
| ➡   |                | Service                 | e Domain       |          | express.hi            | p-service.nl |             |  |  |
|     |                | SIP Source              | e Port         |          |                       |              |             |  |  |
|     |                | Source                  | Port           |          | 5060                  | [1024-49151] |             |  |  |
|     |                | SIP Authe               | ntication      |          |                       |              |             |  |  |
| →   |                | Authentication ID       |                |          | UA98765               |              |             |  |  |
| →   |                | Authent                 | tication Passv | vord     | •••••                 |              |             |  |  |

| Vul dit in:                |                                                   |
|----------------------------|---------------------------------------------------|
| Phone Number :             | telefoonnummer                                    |
| Line ID :                  | gebruikersnaam, bijvoorbeeld U98765               |
| Registrar Server Address : | express.hip-service.nl                            |
| Proxy Server Address:      | express.hip-service.nl                            |
| Outbound proxy-address :   | 89.146.63.19                                      |
| Service Domain:            | express.hip-service.nl                            |
| Authentication ID          | autorisatie gebruikersnaam, bijvoorbeeld UA123456 |
| Authentication Password:   | wachtwoord                                        |

20